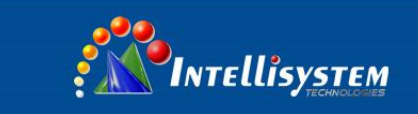

# **IT-SDS-301**

User Manual

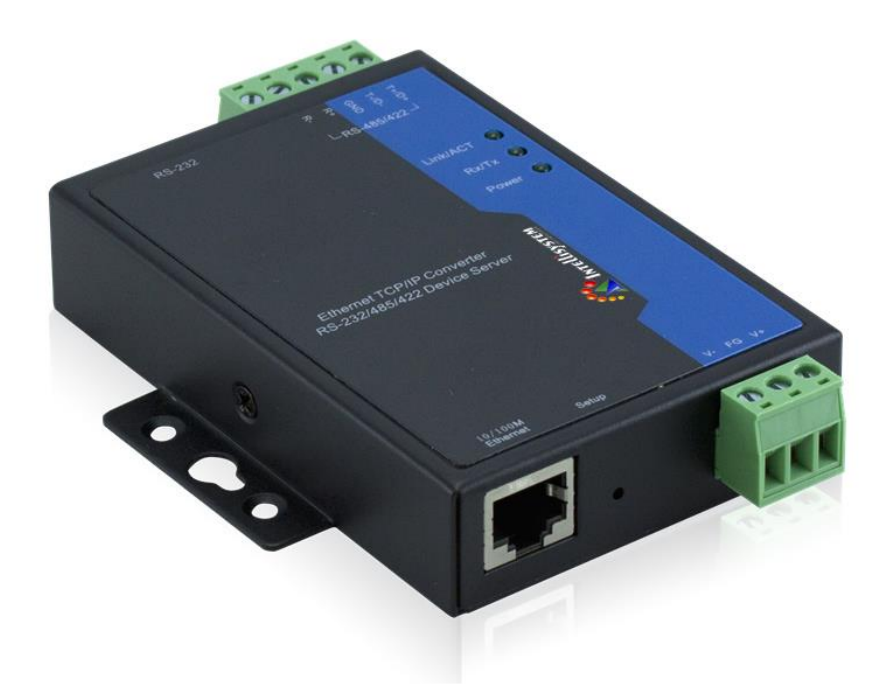

#### Intellisystem Technologies S.r.l.

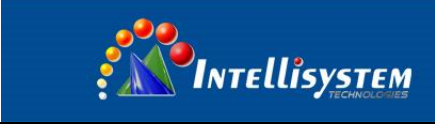

# Statement

# **Copyright Notice**

Information in this document is reserved by Intellisystem Tecnologies. Reproduction and extract without permission is prohibited.

# Agreement

As the product version upgrades or other reasons, this document is subject to change without notice. Unless other agreement, this document only as a guide to use.

All statement, information and suggestion in this document, without warranty of any kind, either expressed or implied.

# **Revision History**

| Version No. | Date    | Reason             |
|-------------|---------|--------------------|
| V1.0.0      | 2011.07 | Creating Documents |
| V3.1.0      | 2011.11 | Modify Documents   |
|             |         |                    |
|             |         |                    |

## Notes

In reading this manual, please pay attention to the following symbols,

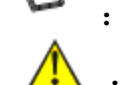

Information necessary to explain.

: Special attention.

#### Intellisystem Technologies S.r.l.

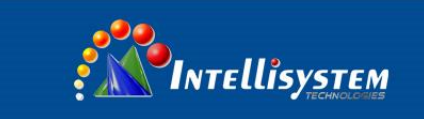

# Content

| CHAPTER 1 SUMMARIZE                | . 1 |
|------------------------------------|-----|
| 1.1 INTRODUCTION                   | 1   |
| 1.2 Products Features              | 1   |
| CHAPTER 2 HARDWARE DESCRIPTION     | . 2 |
| 2.1 PANEL DESCRIPTION              | 2   |
| 2.2 INTERFACE DESCRIPTION          | 3   |
| 2.3 POWER SUPPLY DESCRIPTION       | 4   |
| 2.4 LED INDICATOR                  | 4   |
| CHAPTER 3 APPEARANCE DIMENSION     | . 5 |
| CHAPTER 4 PERFORMACE AND PARAMETER | . 6 |
| CHAPTER 5 WEB MANAGEMENT FUNCTION  | . 7 |
| 5.1 Network settings               | 7   |
| 5.3 Log in Web interface           | 8   |
| 5.4 Mode settings                  | .12 |
| 5.5 System tools                   | .19 |

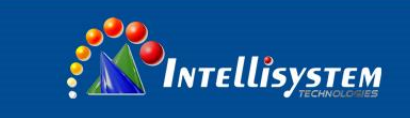

# Chapter 1 Summarize

### **1.1 Introduction**

IT-SDS-301 serial device server is designed to make your serial devices internet ready instantly. It provides 1 port RS232/485/422 (RS232, DB9M; RS485/422, 5 bit terminal block) and 1 port 10/100Base-T(X). It makes them ideal choice for connecting decentral serial devices and Host computer to an IP based Ethernet, making it easily and conveniently for your management. Its software can be setting and updating by serial program group in the application. It supports TCP, UDP, ARP, ICMP, DHCP and Windows Native COM, LLF functions.

What's more, IT-SDS-301 serial devices server provides powerful management configuration tools based on Windows, guiding users' configuration of the devices step by step. All configurations can be done by network and serial port, supporting communication across gateway and router. In addition, it allows users to configurate flexibly IP address, Server or Client mode, size of packet, etc.

IT-SDS-301 serial device sever is designed with EMC protection, and power supply have overcurrent and overvoltage protection. These make it working stably in hazardous environment. Easy wall and DIN-Rail mounting.

#### **1.2 Products Features**

- Adopt 32 bit ARM processor.
- Support 3-in-1 RS-232/RS-485/RS-422 serial interface.
- ▶ Support 10/100M.
- Support 300bps-115.2Kbps.
- Support TCP, UDP, ARP, ICMP, HTTP and DHCP protocol.
- Support across gateway, router communication.
- Support standard TCP/IP SOCKET.
- Support Windows serial interface driver mode.
- Support Virtual serial driver access and auto connect once the network disconnect.
- Support network and serial interface configuration mode.
- Low consumption design.
- Support DIN-Rail or wall mounting installation.
- Working temperature:  $-40 \sim 75^{\circ}$ C.

#### Intellisystem Technologies S.r.l.

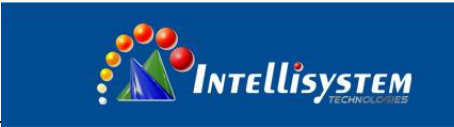

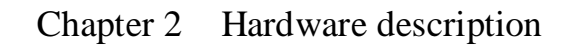

### 2.1 Panel description

Front panel:

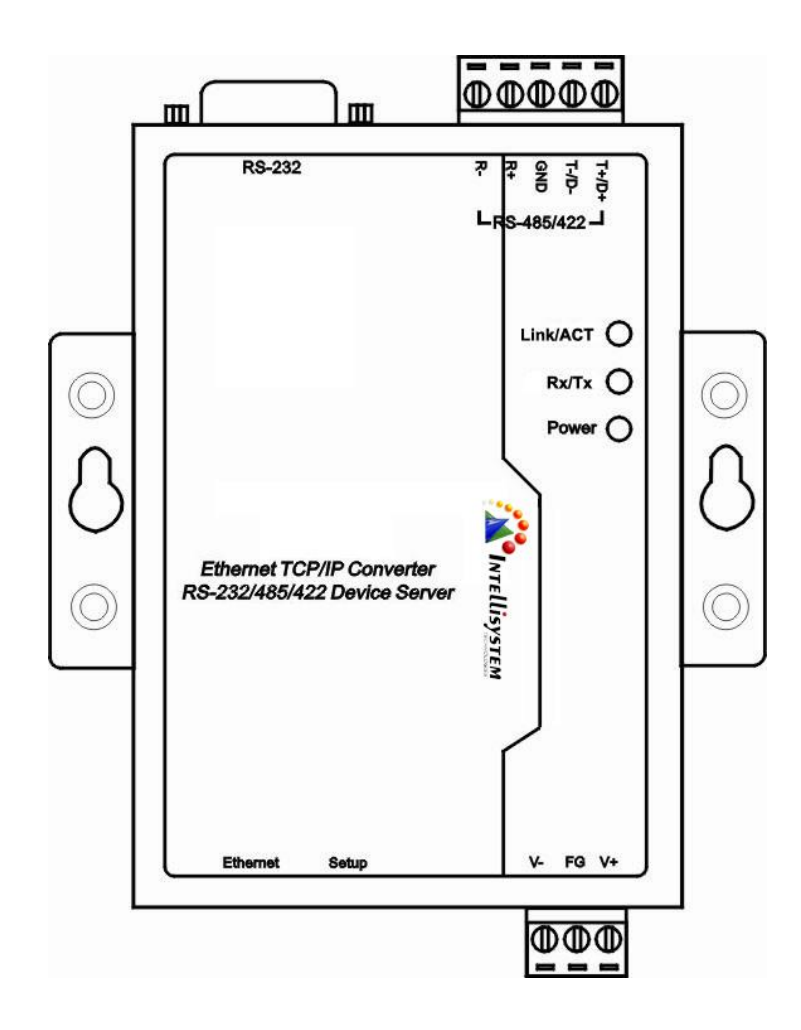

Top panel:

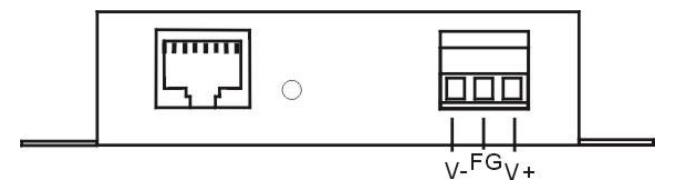

Underside panel:

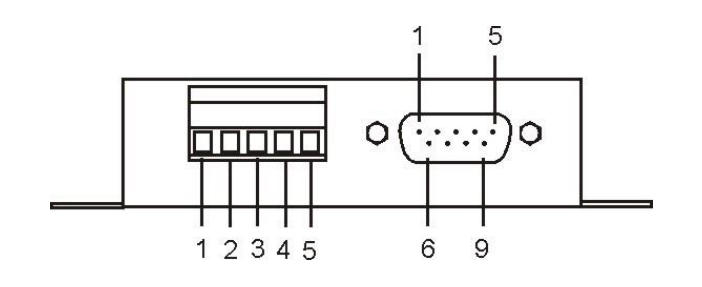

Intellisystem Technologies S.r.l.

Via Augusto Murri, 1 - 96100 Siracusa - Phone +39 (0)931-1756256 / +39 (0)2-87167549 - Mobile (+39) 335 1880035 em@il: info@intellisystem.it WEB: http://www.intellisystem.it

# 2

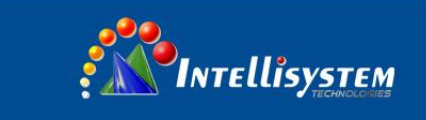

#### 2.2 Interface description

#### 2.2.1 10/100Base-T(X) Ethernet port:

The 10/100BaseT(X) ports located on NP302 series front panel. The pin of RJ45 port display as below. Connect by UTP or STP. The connect distance is not more than 100m. 100Mbps is used 100 $\Omega$ of UTP, 10Mbps is used 100 $\Omega$ of UTP 3,4,5.

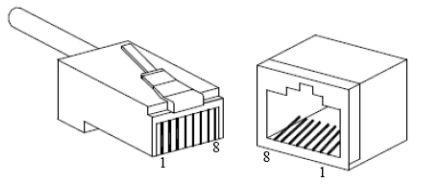

RJ45 port support automatic MDI/MDI-X operation. It connects the PC, Server, Converter and HUB by straight-though cable wiring. Pin 1, 2, 3, 6 Corresponding connection in MDI.  $1\rightarrow 3$ ,  $2\rightarrow 6$ ,  $3\rightarrow 1$ ,  $6\rightarrow 2$  are used as cross wiring in the MDI-X port of Converter and HUB. 10Base-T is used in MDI/MDI-X, the definition of Pin in the table as below.

|     | pin        | MDI    | MDI-X  |
|-----|------------|--------|--------|
| 1 8 |            | signal | signal |
|     | 1          | TX+    | RX+    |
|     | 2          | TX-    | RX-    |
|     | 3          | RX+    | TX+    |
|     | 6          | RX-    | TX-    |
|     | 4, 5, 7, 8 |        |        |

Note: "TX±" transmit data±, "RX±" receive data±, "—"not use

#### 2.2.2 RS-232/485/422 Serial interface

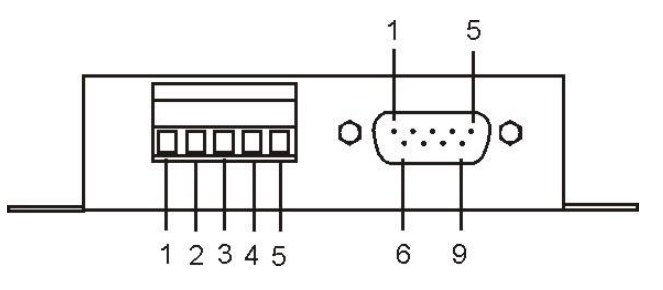

RS-485/422 side is 5 bit terminal block. The PIN definition is as follows:

| serial number | 1     | 2     | 3   | 4     | 5     |
|---------------|-------|-------|-----|-------|-------|
| RS-422        | T+(A) | T-(B) | GND | R+(A) | R-(B) |
| RS-485        | D+    | D-    | GND |       |       |

#### Intellisystem Technologies S.r.l.

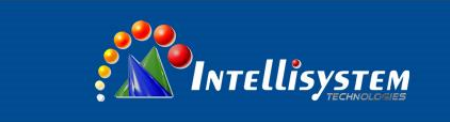

RS-232 side is DB9 male. The PIN definition is as follows

| Serial number | 1  | 2   | 3   | 4   | 5   | 6   | 7   | 8   | 9  |
|---------------|----|-----|-----|-----|-----|-----|-----|-----|----|
| Name          | NC | RxD | TxD | DTR | GND | DSR | RTS | CTS | NC |

# 2.3 Power supply description

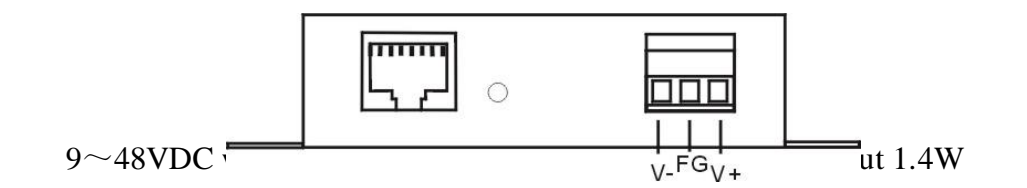

## **2.4 LED Indicator**

IT-SDS-301 has 3 LED Indicator, include Power, Link/ACT, Rx/Tx, the meaning is as follows: Power input steadily: Power LED bright all along Network connect naturally: Link/ACT LED bright all along

Serial interface has data receive: Rx/Tx LED blinking

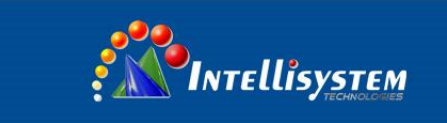

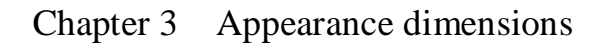

Unit: mm

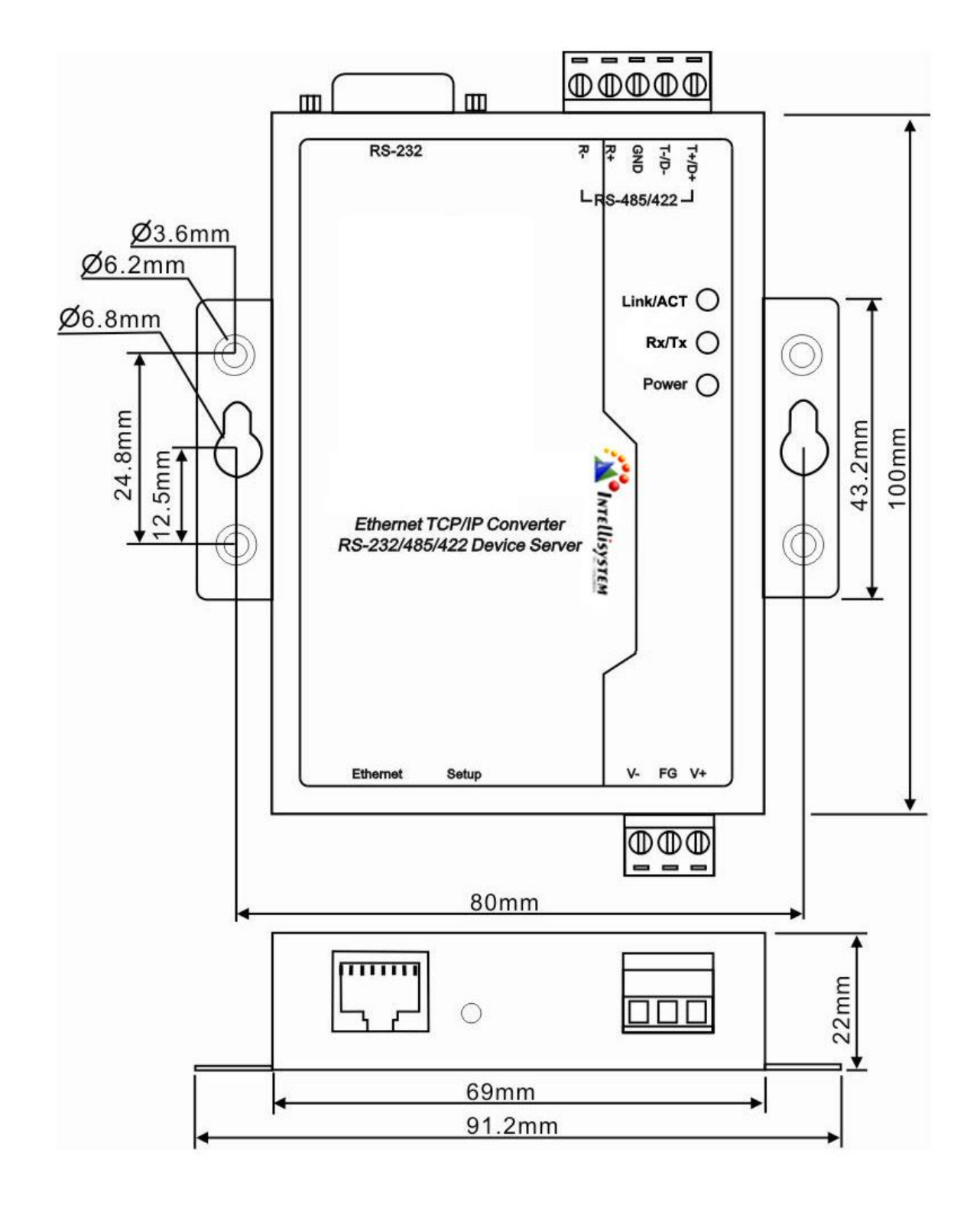

Intellisystem Technologies S.r.l.

Via Augusto Murri, 1 – 96100 Siracusa - Phone +39 (0)931-1756256 / +39 (0)2-87167549 - Mobile (+39) 335 1880035 em@il: info@intellisystem.it WEB: http://www.intellisystem.it

# 5

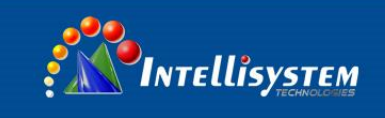

# Chapter 4 Performance and parameter

#### LAN:

- Standard: 10Base-T, 100Base-TX.
- > Protocol: Support TCP, UDP, APR, ICMP and DHCP protocol.
- Signal: Rx+, Rx-, Tx+, Tx-.
- ➤ Speed: 10/100Mbps.
- Working: Full-duplex and half-duplex.
- Working mode: Support Server and Client.
- ➤ Transmission; 100m.
- Protection: 1.5KV ESD.
- Connector: RJ45.

#### Serial interface:

- Serial interface number: 1 port RS-232,1 port RS-422/485.
- RS-232 signal: TXD,RXD, RTS, CTS, DTR, DSR, GND.
- RS-422 signal: T+ (A), T-(B), R+(A), R-(B), GND.
- ▶ RS-485 signal: D+ (A) ,D-(B),GND.
- Parity bit: None, Even, Odd, Space, Mark.
- Data bit: 5bit,6bit,7bit,8bit.
- ➢ Baud rate: 300bps∼115200bps.
- Flow control: RTS/CTS or XON/XOFF.
- > Direction control: RS485 side adopt ADDC technology, auto text and control data transfer direction.
- ▶ Loading: RS-485/422 side support 32 nodes (customize 128 nodes) loopback.
- Transmission: RS-485/422 side 1200M, RS-232 port 15M.
- ▶ Interface protection: 1500W surge protection, 15KV static protection.
- ▶ Interface type: RS-232 side DB9 male, RS-485/422 side 5 bit terminal block.

#### **Power supply:**

- $\blacktriangleright$  Power input: 9~48VDC.
- ➤ Consumption: Approx 1.4W.

#### **Environment:**

- Working temperature:  $-40^{\circ}$ C ~75 °C.
- Storage termperature:  $-40^{\circ}$ C ~  $85^{\circ}$ C.
- Humidity: Relative humidity 5%~95% (no condensation).

#### Structure:

- Color: Black and Blue.
- $\succ L \times W \times H: 100 \text{mm} \times 69 \text{mm} \times 22 \text{mm}.$
- Material: Iron (Shell).
- ➢ Weight: 530g.

Intellisystem Technologies S.r.l.

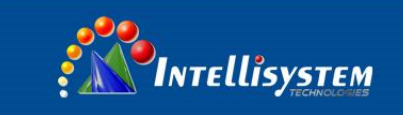

# Chapter 5 Web management function

Before configuration IT-SDS-301, please make sure your PC have installed necessary software and configure the network reasonable.

The lowest requirements of user PC is as follows:

- ◆ Installation operation system (as Windows XP/2000, Windows 7 etc).
- Installation Ethernet card.
- Installation Web broswer (Up to IE6.0).
- Installation and startup TCP/IP protocol.

#### 5.1 Network settings

IT-SDS-301 default IP address: 192.168.1.254, subnet mask: 255.255.255.0. When access IT-SDS-301 through WEB browser. The IP address of the IT-SDS-301 and PC must be in the same Local Area network. You can modify PC's or IT-SDS-301's IP address to make sure that they are in the same Local Area Network. Operating process can follow method 1 or method 2 as below:

Method 1: Modify PC's IP address.

- Click Start->Control panel->network connections->Local area Connection->Properties->Internet protocol (TCP/IP) Setting PC's IP address: 192.168.1.X (X is expect 254, from 2 to 253).
- Click "OK", IP address modified successful.

The Windows system operation interface is as figure 5-1:

| Network Connections                                                                                                    |                                                                                                    |                                                                                                    |                                                                                                   | _ 7 🗙       |
|----------------------------------------------------------------------------------------------------|----------------------------------------------------------------------------------------------------|----------------------------------------------------------------------------------------------------|---------------------------------------------------------------------------------------------------|-------------|
| File Edit View Favorites Tools Advanced Help                                                                                                    |                                                                                                    |                                                                                                    |                                                                                                   | A.          |
| 🕝 Back 🔹 🕥 🔹 🎓 Search 🎼 Folders                                                                                                    | 5                                                                                                    |                                                                                                    |                                                                                                   |             |
| Address 🔇 Network Connections                                                                                                    |                                                                                                    | 🕹 Local Area Connec                                                                                                    | tion Properties                                                                                   | <u>? ×</u>  |
| LAN or High-Sp                                                                                                    | eed Internet                                                                                                    | General Authoritoption                                                                                                    | Aduspood                                                                                          |             |
| Network Tasks       Image: Create a new connection         Image: Create a new connection       Image: Create a new connection         Image: Set up a home or small office network       Image: Create a new connection         Image: Change Windows Firewall settings       Image: Create a new connection         Image: Change this connection       Image: Create a new connection         Image: Rename this connection       Image: Create a new connection         Image: Change settings of this connection       Image: Create a new connection         Image: Change settings of this connection       Image: Create a new connection         Image: Change settings of this connection       Image: Create a new connection | Internet Protocol<br>General<br>You can get IP setti<br>this capability. Othe<br>the appropriate IP s<br>Obtain an IP a<br>Use the follow<br>IP address:<br>Subnet mask:<br>Default gateway: | (TCP/IP) Properties<br>ings assigned automatically if<br>rwise, you need to ask your r<br>ettings.<br>ddress automatically<br>ing IP address:<br>192.<br>192. | your network supports<br>network administrator for<br>168 . 1 . 2<br>255 . 255 . 0<br>168 . 1 . 1 | rigure      |
| Other Places 🛞                                                                                                    | Obtain DNS so<br>Use the follow<br>Preferred DNS so                                                                                                    | erver address automatically<br>ing DNS server addresses: –<br>erver:                                                                                          | · ·                                                                                               | nectivity   |
| My Network Places My Documents My Computer  Details                                                                                                    | Alternate DNS se                                                                                                    | erver:                                                                                                    | Advanced                                                                                          | Cancel      |
| 🛃 start 🖉 🙆 🔮 VSystem on 192                                                                                                    | 🔌 Network Conne                                                                                                    | Local Area Conn                                                                                                    | 12121 - HyperT                                                                                    | 🔇 🚇 3:30 PM |

(Figure 5-1)

Method 2: Modify IT-SDS-301's address through our VSP manager software

- > Install the VSP manager software on the PC.
- Enter into VSP Manager management interface, click "Search" to search the IT-SDS-301.
- After searched the IT-SDS-301, move the mouse to the IT-SDS-301, click right key, modify the IT-SDS-301's IP address, make sure IT-SDS-301 and PC must be in the same Local Area network.

Intellisystem Technologies S.r.l.

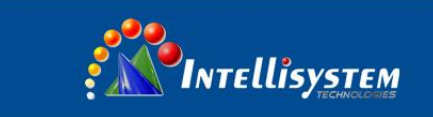

#### 5.2 Function menu

Main menu includes 3 parts: Device information, Serial interface setting and system tools, main content is each function of IT-SDS-301, we will introduce it and setting method particularing in this section.

| Menu         | Page layout              | Function                                                                                                    |  |  |  |
|--------------|--------------------------|----------------------------------------------------------------------------------------------------|--|--|--|
| Device       | Device information       | Modify device name and description                                                                                                    |  |  |  |
| information  | Network information      | Modify device IP address, subnet mask, gateway, DNS etc.                                                                                          |  |  |  |
|              | Serial interface setting | Setting serial interface working mode, data bit, stop b<br>parity bit, baudrate, data frames, character spacin<br>CtrlBreak default output time   |  |  |  |
| Mode setting | Working mode setting     | Setting working mode, Local port, destination address,<br>destination port, connection mode, connection alive etc,<br>option sessions             |  |  |  |
|              | AT command settings      | Enter into AT mode 3 mode, I/O Port Triggering (user<br>can not configure in hardware type), CtrlBreak<br>Triggering, character string Triggering |  |  |  |
|              | Resume factory           | Resume the device into the status when leaved factory.                                                                                            |  |  |  |
|              | Configuration files      | Download or upload setting files (Save Configuration files, batch setting IT-SDS-301 fastly)                                                      |  |  |  |
| System tools | System upgrade           | Upgrade device software                                                                                                    |  |  |  |
|              | Device reset             | Reset IT-SDS-301                                                                                                    |  |  |  |
|              | User name and password   | Modify user name and password                                                                                                    |  |  |  |

## **5.3 Log in Web interface**

Before access IT-SDS-301 through IE browser, please make sure PC and device in the same Local Area Network or can access through router.

Operation method:

1. Click IE with right key, click "Properties", empty temporarily files and history record.

2. Open IE, input the IP address of the IT-SDS-301 in the addressbar, click "Enter", enter into user name and password interface as figure 5.2.

Intellisystem Technologies S.r.l.

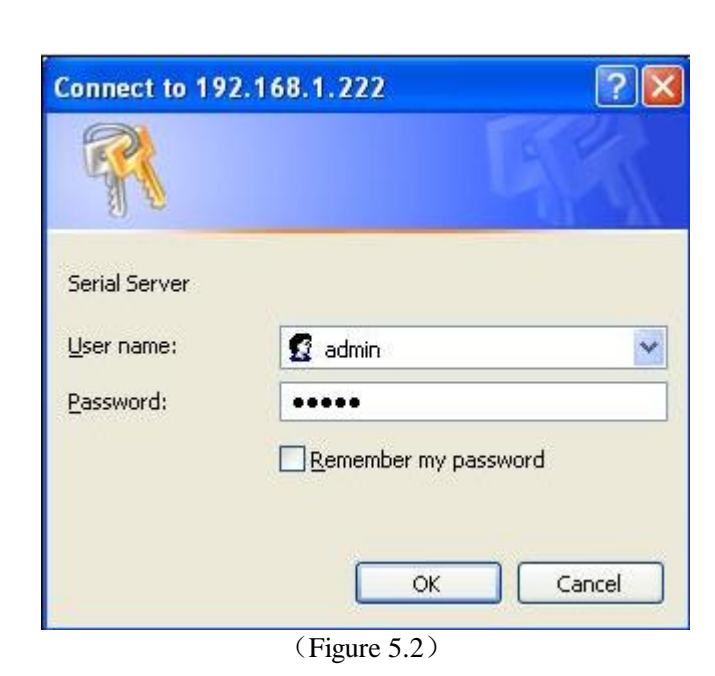

3. Input user name and password, "Enter", enter into IT-SDS-301 interface as figure 5.3.

Intellisystem

Web setting interface divide as: 1. Title area 2. Menu bar 3. Setting area. Click menu of the mean bar, can enter into relevant interface, setting area display the status of the IT-SDS-301 and can configuration.

| INTELLISYSTEM                                                                                                    | Current time: Sat Jul 23 10:32:41                                                                                                    | UTC+0800 201 |
|----------------------------------------------------------------------------------------------------|----------------------------------------------------------------------------------------------------|--------------|
|                                                                                                    | Current Location>> Main Menu>> Device Information                                                                                                    |              |
| 🗖 Main Menu                                                                                                    | Basic Settings                                                                                                    |              |
| Device Information     Operation Settings     Serial Settings     AT Command Settings     System Tools     File Management     Login Settings | Device Name:       NP301       (max 30 characters)         Device Description:       Serial Device Servers       (max 30 characters)         Hardware Version: V4.0.0       Firmware Version: 1.4.0 build20110707R       MAC Address: 00.22.6F.0 | 02.A1.CF     |
| Best viewed with IE6 above<br>at resolution 1024*768px                                                                                        | Submit Cancel Network Settings                                                                                                    |              |
|                                                                                                    | Use the following IP address     O Automatically obtain IP address                                                                                                    |              |
|                                                                                                    | IP Address: 192, 168, 1, 196                                                                                                    |              |
|                                                                                                    |                                                                                                    |              |

(Figure 5.3)

If user name or password input incorrectly 3 times continuously, you must access afresh.

Intellisystem Technologies S.r.l.

Via Augusto Murri, 1 - 96100 Siracusa - Phone +39 (0)931-1756256 / +39 (0)2-87167549 - Mobile (+39) 335 1880035 em@il: info@intellisystem.it WEB: http://www.intellisystem.it

# )

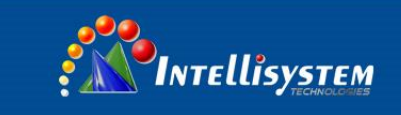

#### **5.3.1 Device informations.**

Device information included device name, device description, hardware version, software version, MAC address as figure 5.4.

#### **Device name**

Named a different name for each device in the network, it can support Chinese characters, not more than 30 bytes. It can input capital letter and lowercase, Chinese characters, special character, underline, middle line.

#### **Device description**

Describe the device, not more than 30 bytes.

#### 5.3.2 Network informations

Device address setting supports 2 modes, DHCP and static IP address, When opening DHCP function, IP address of the device can be obtained by software VSP manager software. If it is needed to connect Domain Name System, please fill in available gateway and DNS address.

#### IP address

IP address is a 32 bits length address provided the device that connect to the Internet. IP address has 2 filed: net-id and host-id, IP address can set in static IP or DHCP.

#### Subnet Mask

Mask is an IP address corresponding 32 bit number, it has 1 and 0. Mask can divide IP address into 2 parts: subnet addresses and host computer addresses. 1 bit in IP address and mask correspond subnet address.

#### **Default gateway**

The default gateway in the Host computer usually called Default route. Default route is the route chosen by the router when destination address of IP packet cannot find the existance of other routes. All packets of destination address not in router's routing table will use the default route.

#### **DNS address**

DNS full name is Domain Name Server, the function is easy to remember the DNS. It resolves to the IP address internet can identify. If our device need to visit some Host device, it need to use this server to resolve an IP address.

As figure 5.5

Intellisystem Technologies S.r.l.

| Network Settings                                                                                                    | ng IP address         | O Automatically obtain IP address           |  |
|----------------------------------------------------------------------------------------------------|-----------------------|---------------------------------------------|--|
|                                                                                                    |                       |                                             |  |
| IP Address:                                                                                                    | 192.168.1.254         |                                             |  |
| Subnet Mask:                                                                                                    | 255.255.255.0         |                                             |  |
| Gateway:                                                                                                    | 192.168.1.1           |                                             |  |
| Ose the following of the second second s | ng DNS server addres: | s O Automatically obtain DNS server address |  |
| DNS                                                                                                    | 202, 96, 134, 133     |                                             |  |

# ⚠

If it need to set DHCP "automatically obtain IP address", please ensure DHCP Server is already in the network.and can obtain IP address successfully. After "automatically obtain IP address", it is need to use software VSP manager software to search the device and obtain the IP address of the device.

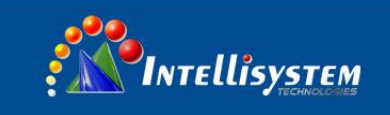

#### **5.4 Mode settings**

### 5.4.1 Serial port setting.

Serial interface setting menu:

| Serial interface setting menu      | Data optional                      | Function description |
|------------------------------------|------------------------------------|----------------------|
| Working mode                       | Full duplex/half duplex            |                      |
| Baud rate (bps)                    | 300-115200 (10 baud rate optional) |                      |
| Parity bits                        | None, Even, Odd, Mark, Space       |                      |
| Data bits (bits)                   | 5,6,7,8                            |                      |
| Stop bits(bits)                    | 1,2                                |                      |
| Data frames(bytes)                 | 1-1024                             |                      |
| Character spacing (ms)             | 1-500                              |                      |
| CtrlBreak default output time (ms) | 0-60000                            |                      |

Enter into IT-SDS-301's Web interface, click [Serial Setting], choose the required configuration in the corresponding drop-down menu. Serial settings Web interface as figure 5.5 When IT-SDS-301 communicate with serial interface device, IT-SDS-301's setting is as follows:

| Main Menu<br>Device Information                        | Serial S | Bettings     |                         |                         |                   |                               |                   |                          |          |
|--------------------------------------------------------|----------|--------------|-------------------------|-------------------------|-------------------|-------------------------------|-------------------|--------------------------|----------|
| Operation Settings<br>• Serial Settings                | Serial N | lode:        | Full-dup] 🗸             | Baud Rate(bps):         | 115200            | Parity :                      | Non               | e 💙                      |          |
| AT Command Settings                                    | Data Bi  | ts(bits):    | 8 🖌                     | Stop Bits(bits):        | 1 🗸               | Max Data Pa                   | ckets Length: 500 | (1~10                    | 24)bytes |
| System Tools                                           | Charac   | ter Delay:   | 5                       | (1~500)ms CtrlBrea      | ak Default Output | Time: 201                     | (0~60000)n        | ns                       |          |
|                                                        | Work M   | ode Settinas |                         | and and a second second |                   |                               |                   |                          |          |
| Best viewed with IE6 above<br>at resolution 1024*768px | Sessions | Mode         | Local Port<br>(1~65535) | Destination A           | ddress            | Destination Port<br>(1~65535) | Connection Mode   | Keep-alive<br>(1~65535)s | RealC    |
|                                                        |          | TCP Serv     | ✔ 30000                 | IP 💽 192.               | 68.2.3            | 31000                         | Immediatel 🖌      | 300                      | Open     |
|                                                        |          | TCP Serv     | 30001                   | IP 🔽 192.               | .68.2.3           | 31001                         | Immediatel 🗸      | 300                      | Clos     |
|                                                        |          | ICP Serv     | 30002                   | IP 92.                  | 68, 2, 3          | 31002                         | Immediatel 🗸      | 300                      | Clos     |
|                                                        |          | TCP Serv     | ✓ 30003                 | IP 🗸 192.               | 68.2.3            | 31003                         | Immediatel 🗸      | 300                      | Clos     |
|                                                        |          |              |                         |                         |                   |                               |                   |                          |          |

Some items related with serial settings: [Serial Mode], [Baud Rate], [Parity], [Data Bits], [Stop bits], [Max Data Packets Lenth] and [Character Delay], CtrlBreak Default Output Time. The meaning of these configuration options are explained below, Serial Mode: It is similiar to full and half duplex mode of Ethernet.

Intellisystem Technologies S.r.l.

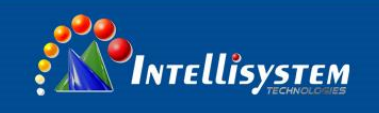

Baud rate: It is a parameter to check the communication speed. It shows to transfer how many bits in 1 second. For example, 300 baud rate means have 300 bits transferred in 1 second.

Parity bits: It is a simple method to checkout fault in seral communication, have 4 types: Even, Odd, Mark, Space

Data bits: It is a parmeter to check the actual data bits in communication. When PC send a Packet, actual data is not 8 bits, the standard is 5, 6, 7, 8.

Stop bits: The last bit of the single Packet, Typical bit is 1, 1.5 and 2. IT-SDS-301's stop bit is 1, 2.

Data frames: The frame length that serial interface data convert into Ethernet data, within the range of setting time, it forwardes when data is equal to or longer than the setting frames. Available setting value ranged from1 to 1024.

Character spacing: The wait time when serial interface send data do not 1 data frames. If up to this time and do not have data, then send automatic.

CtrlBreak default output time: Setting CtrlBreak default output time.

#### **5.4.2 Work mode settings**

Work mode settings menu:

| Work mode settings menu | Data optional                               | Function decription |
|-------------------------|---------------------------------------------|---------------------|
| Sessions                | 1-4                                         |                     |
| Working mode            | TCP Client<br>TCP Server<br>UDP<br>TCP Auto |                     |
| Local Area ports        | 1-65535                                     |                     |
| Destination address     |                                             |                     |
| Destination ports       | 1-65535                                     |                     |
| Connection mode         | Immediately<br>Data trigger                 |                     |
| Keep-alive              | 1-65535 s                                   |                     |

Sessions: Each serial port of serial device servers can support 1-4 sessions. It means serial port of serial device server send the received data to Ethernet through socket. More than one of the sessions means serial port of serial device server sends the received data to Ethernet through more than one socket. Sessions enable to use by checking the corresponding box.

Intellisystem Technologies S.r.l.

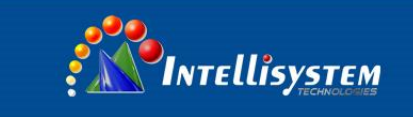

#### 1. TCP client

As TCP Client side, serial device server will connect forwardly to TCP/IP network equipment, such as PC. It need to setup to tell serial device server to connect which network address and TCP port number when conditions is matched. After creating socket, serial device server will sent the data received from each serial port through socket On the contrary, the data received from socket will be sent to the corresponding serial port. TCP Client setting option: [Destination address], [Destination port], [Connection mode] and [Keep-alive] The explanation of these setting is as follows

[Local port]

The setting has the correlation with TCP Server.

[Destination address]

The IP address or domain name address that IT-SDS-301 will connect, both of them can corresponde the host computer address on the Internet

[Destination port] The TCP port number that IT-SDS-301 will connect

[Connection mode]

Connection mode has 2 types: Immediately and Data trigger

Immediately: When IT-SDS-301 have power supply, it will connect immediately, if connection cut off, it will connect immediately.

Data trigger: Once IT-SDS-301 receive the data, it will connect immediately.

[Keep-alive]

Setting the vacancy time for connection cut off automatic, if there do not have data transfer, IT-SDS-301 connection will cut off. If set "0", means do not care how much time vacancy, IT-SDS-301 do not cut off voluntary. The range is 1-65535s. Default is 300s

The figure below is the configuration interface of TCP Client Mode. Session 1 is setting to local address available for router."192.168.2.168", the "Destination Port" connected to serial port is host computer 192.168.2.168" 31000 port, Connection mode is Immediately, Keep-alive time is 300 seconds, please pay attention to pure TCP Client, TCP Server, UDP or TCPAuto mode. Please close RealCom. Session 3 is setting to Internet address available for router "www.test.com" (the choice this time is DNS) the "Destination Port" connected to serial port is host computer "www.test.com" 31002 port, Connection mode is Immediately, Keep-alive time is 300 seconds, please pay attention to serial port is host computer "www.test.com" (the choice this time is DNS) the "Destination Port" connected to serial port is host computer "www.test.com" 31002 port, Connection mode is Immediately, Keep-alive time is 300 seconds, click "Submit', setting successful.

Intellisystem Technologies S.r.l.

Via Augusto Murri, 1 - 96100 Siracusa - Phone +39 (0)931-1756256 / +39 (0)2-87167549 - Mobile (+39) 335 1880035 em@il: info@intellisystem.it WEB: http://www.intellisystem.it

# 14

| Work Mo  | ode Settings |                         |        |       |               |                               |                 |                          |       |
|----------|--------------|-------------------------|--------|-------|---------------|-------------------------------|-----------------|--------------------------|-------|
| Sessions | Mode         | Local Port<br>(1~65535) | De     | estin | ation Address | Destination Port<br>(1~65535) | Connection Mode | Keep-alive<br>(1~65535)s | RealC |
| <b>V</b> | TCP Clie 🗸   | 30000                   | IP     | ~     | 192.168.2.168 | 31000                         | Immediatel 🛩    | 300                      | Open  |
|          | TCP Clie 🗸   | 30001                   | IP     | ~     | 192.168.2.168 | 31001                         | Immediatel 🖌    | 300                      | Clos  |
|          | TCP Clie 👽   | 30002                   | Domain | ~     | www.test.com  | 31002                         | Immediatel 🖌    | 300                      | Clos  |
|          | TCP Clie 🗸   | 30003                   | Domain | ~     | www.test.com  | 31003                         | Immediatel 🗸    | 300                      | Clos  |

#### 2. TCP server

TCP Server, Passive connect, one pivotal parameter is [Local port], have relationship with other setting, need combine setting.

#### [Local port]

IT-SDS-301 provide TCP port can be connect by other TCP/IP node, the TCP port have the relationship with the IT-SDS-301's relevant serial interface.

The figure as follows is TCP Server setting interface, Session 1 set local port is 30000, external TCP port connect IT-SDS-301through this port. Connection keep-alive time is 300 second. Click "Submit", setting successful as figure 5.7.

| Sessions | Mode       | Local Port<br>(1~65535) | Destina | ation Address           | Destination Port<br>(1~65535) | Connection Mode | Keep-alive<br>(1~65535)s | RealCo |
|----------|------------|-------------------------|---------|-------------------------|-------------------------------|-----------------|--------------------------|--------|
|          | TCP Serv 🖌 | 30000                   | IP 👻    | 192.168.2.3             | 31000                         | Immediatel 🖌    | 300                      | Open   |
|          | TCP Serv 🗸 | 30001                   | IP 🛃    | 192.168.2.3             | 31001                         | Immediatel 😼    | 300                      | Clos   |
|          | TCP Serv 🗸 | 30002                   | IP 🕑    | 192.168.2.3             | 31002                         | Immediatel 🖌    | 300                      | Close  |
|          | TCP Serv 🗸 | 30003                   | IP 👻    | 192.168.2.3             | 31003                         | Immediatel 😔    | 300                      | Clos   |
|          |            |                         |         | Submit Car<br>(Figure 5 | .7)                           |                 |                          |        |

#### 3. UDP

Under the UDP work mode. IT-SDS-301 is server and also client, the relavant setting is "Local port", "Destination address" and "Destination port". It can support point to point and multicast UDP, setting method is the same as TCP.

#### 4. TCP Auto

In this Mode, serial device server can act as server or client. Before setting this Mode, please ensure related parameters are correct when you turn on the server mode, client mode is automatically disconnected.

#### 5. RealCom

RealCom Mode support TCP Server、UDP and TcpAuto these 3 types, Choose "open" or "close" to enable this function under RealCom. After opening RealCom, users can make connection through Windows Hyper

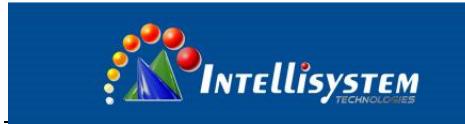

Terminal. Generally RealCom need to open.

| Sessions | Mode       | Local Port<br>(1~65535) | Destinati  | ion Address  | Destination Port<br>(1~65535) | Connection Mode | Keep-alive<br>(1~65535)s | RealCo |
|----------|------------|-------------------------|------------|--------------|-------------------------------|-----------------|--------------------------|--------|
|          | TCP Serv 🖌 | 30000                   | IP 🔽 1     | 92.168.2.168 | 31000                         | Immediatel 🔽    | 300                      | Open   |
|          | UDP 💌      | 30001                   | IP 🔽 1     | 92.168.2.168 | 31001                         | Immediatel 🖌    | 300                      | Open   |
|          | TcpAuto 💌  | 30002                   | Domain 💌 🛛 | ww.test.com  | 31002                         | Immediatel 🛩    | 300                      | Open   |
|          | TCP Clie 🗸 | 30003                   | Domain 🔽 🗤 | ww.test.com  | 31003                         | Immediatel 😽    | 300                      | Open   |

#### 5.4.3 AT Command Mode

By setting "way to enter into AT order Mode", users can use these entering ways to enter into AT Command Mode.

There are 3 kinds of ways to enter into AT Command Mode, firstly, I/O port trigger, secondly, Ctrl+Break trigger, thirdly, Character strings trigger (Hex).

| way to AT Order Mode              | Instruction                                                                                     | Function<br>Description |
|-----------------------------------|-------------------------------------------------------------------------------------------------|-------------------------|
| I/O port trigger                  | Entering into AT Command Mode by hardware                                                       |                         |
| CtrlBreak trigger                 | When opening this mode, click Ctrl+PauseBrack to enter to AT Command Mode.                      |                         |
| Character strings<br>trigger(Hex) | Entering corresponding character strings by serial port assitant to enter into AT Command Mode. |                         |

[I/O port trigger]

By triggering the corresponding pin, you can enter the AT command setting mode. By default, 24 pin is high level. Inputing a low level, you can enter AT Command Mode through I/O port trigger.

#### [CtrlBreak trigger]

Open Virtual Serial Port, click "Ctrl+PauseBreak", then open Web page of IT-SDS-301, click [Operation Settings/AT Command Settings] to enter into AT Commande Mode page. It is enabled by the second way. As Figure 5.9.

#### [Character strings trigger (Hex))]

By setting "Character" in "Character Strings Trigger (Hex)". "Serial Settings", The way is to send predefined characters to serial port through software to enter into AT Command Settings Mode. As Figure 5.9, By setting 2 Ways, "Ctrl+PauseBreak" and "Character Strings Trigger (Hex)", any one of these kinds can enter into AT Command Mode.

Intellisystem Technologies S.r.l.

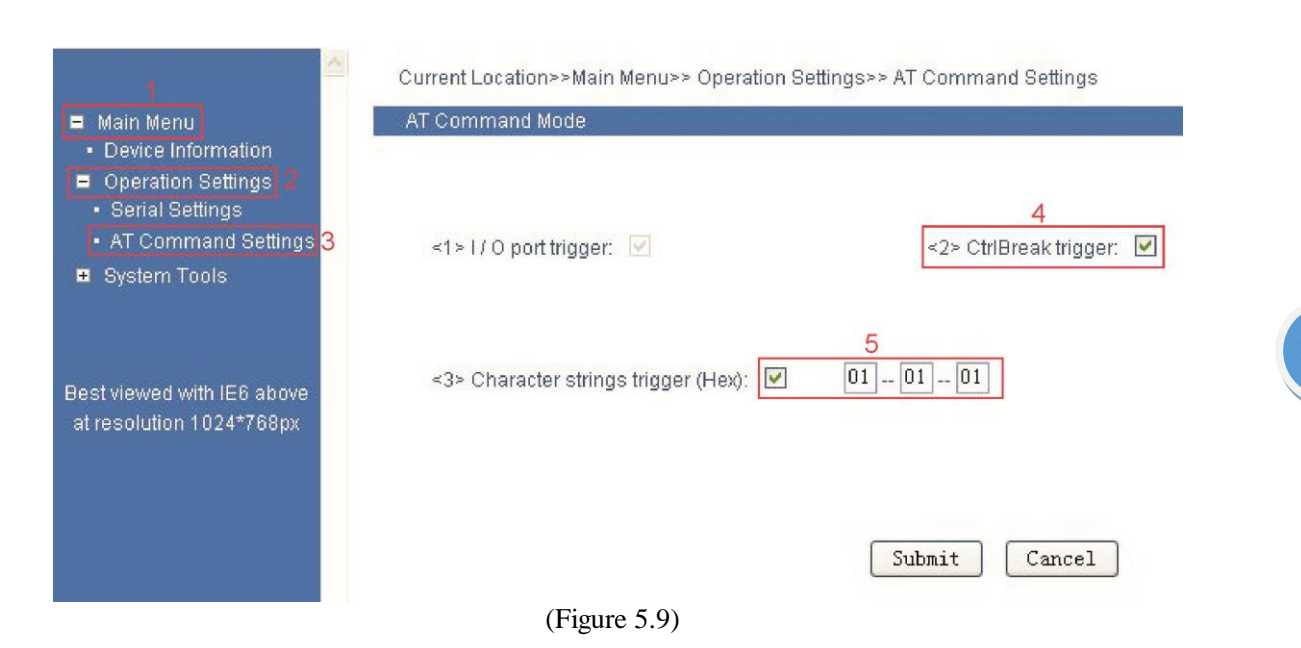

Intellisystem

After setting the "way to enter into AT Command Mode", then open the Hyper Terminal to execute AT command, as shown below,

Turn the computer, on the Windows interface, click "Start/All Programs/Accessories/communication", run a terminal emulation program to create a new connection. To take Hyper Terminal in Windows XP for example, as shown in Figure 5.10, type in a new name of the connection in a text box named "name", then click "OK" button.

| Connection Description                              | ? 🗙   |
|-----------------------------------------------------|-------|
| New Connection                                      |       |
| Enter a name and choose an icon for the connection: |       |
| Name:                                               |       |
| 12121                                               |       |
| lcon:                                               |       |
| 🏽 🍣 🐟 🗠 🚳                                           | 8     |
|                                                     | >     |
|                                                     |       |
| ОК СА                                               | ancel |
|                                                     |       |

( Figure 5.10)

Choose connecting serial port. Choose connecting serial port under "Connect using" (pay attention to the chosen serial port is consistent with the port connected with the configuration cable), Click "OK". As figure 5.11

| Connect To          | ? 🗙                                    |
|---------------------|----------------------------------------|
| <b>e</b> 12121      |                                        |
| Enter details for t | he phone number that you want to dial: |
| Country/region:     | ×                                      |
| Area code:          |                                        |
| Phone number:       |                                        |
| Connect using:      | СОМ1 🗸                                 |
|                     | OK Cancel                              |

( Figure 5.11)

Set serial port parameters. As shown in Figure 5.12, set the "Bits per second" in the "Properties" of serial port is 115200bit/s, "Data bits" is 8, "parity" is None, "Stop Bits" is 1, "Flow Control" is None. Click "OK" button to enter to "Hyper Terminal" Window.

| COM1 Properties  | ? 🔀              |
|------------------|------------------|
| Port Settings    |                  |
|                  |                  |
| Bits per second: | 9600             |
| Data bits:       | 8                |
| Parity:          | None             |
| Stop bits:       | 1                |
| Flow control:    | None             |
|                  | Restore Defaults |
| 0                | K Cancel Apply   |

(Figure 5.12)

#### Intellisystem Technologies S.r.l.

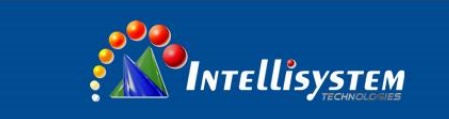

As figure 5.13, click again "Ctrl+Break", at the same time click "Enter" until blinking cursor appears on the screen. In this time you can input AT configuration order through Hyper Terminal. Specific command format and configuration reference 5.5.

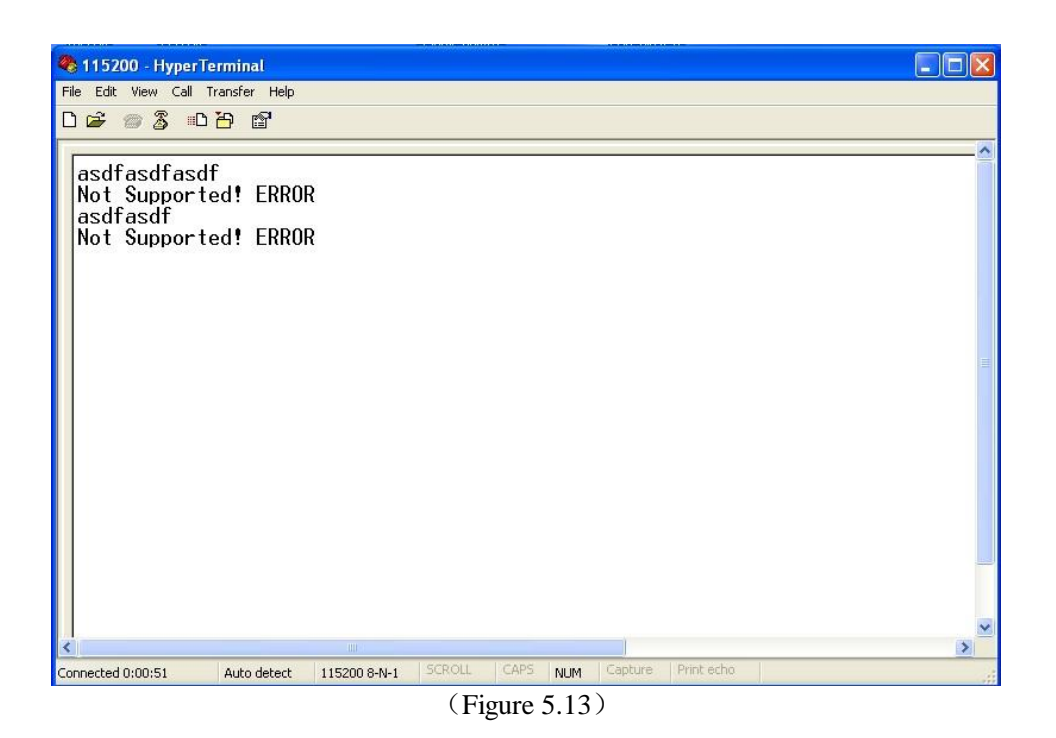

# 5.5 System tools

#### System tools menu

| System tools menu | Function                         | Description |
|-------------------|----------------------------------|-------------|
|                   | Restore factory default settings |             |
| File management   | Configuration file               |             |
| The management    | System upgrade                   |             |
|                   | System reset                     |             |
| Login settings    | Modify user name and passwrod    |             |

#### 5.5.1 File management

The menu included 5 functions: Restore factory default settings, download configuration files, upload configuration files, system upgrade, system restart as figure 5.14:

Via Augusto Murri, 1 - 96100 Siracusa - Phone +39 (0)931-1756256 / +39 (0)2-87167549 - Mobile (+39) 335 1880035 em@il: info@intellisystem.it WEB: http://www.intellisystem.it

# 19

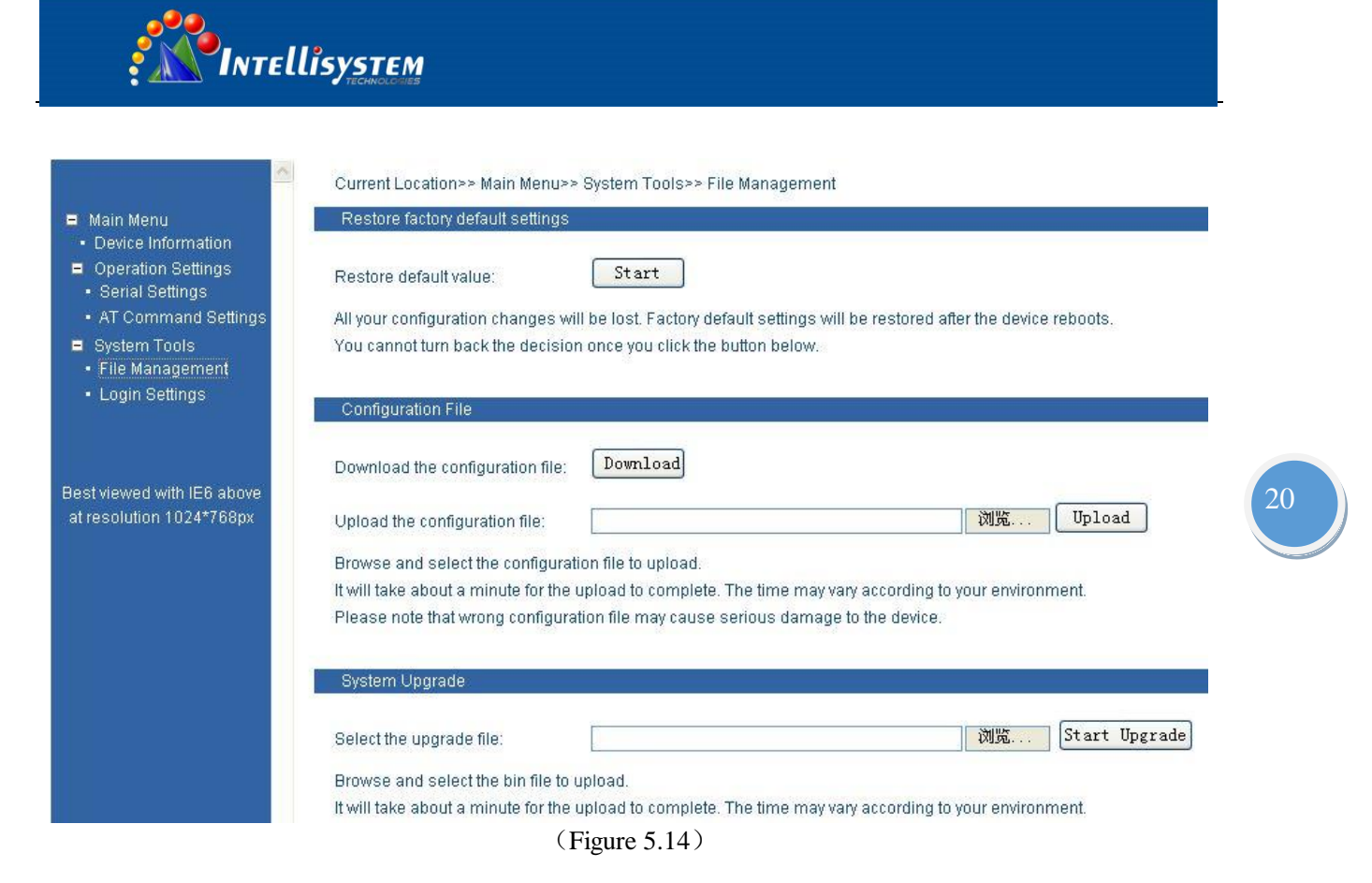

#### 1. Restore factory default settings

Click "System tools" Click "File management" Choice "Restore default value"

Click <Start> b

Alarm "Restore factory default file "192.168.1.254" will cover your configuration, please confirm Yes or No? "

It will open a new interface, input "192.168.1.254" to make a new configuration.

#### 2. Download configuration files

Click "System tools" Click "File management" label Choice download configuration files. Click <Download> Choice directory and name to save the files

#### 3. Upload configuration files

Click "System tools" Click "File management" Choice upload configuration files. Click <Browse>, Choice the upload files. Click <Upload> After updating, it will open a new interface "System status".

#### 4. System upgrade

Click "System tools" Click "File management

#### Intellisystem Technologies S.r.l.

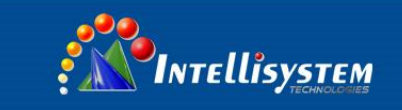

Choice "Select the upgrade files". Click <Browse>, Choice the upload files. Click<Start Upgrade>. Notice "Forbid power supply cut off in upgrading", then start to upgrade. After updating, it will open a new interface "System status".

#### 5. System restart

Click <Restart>, after 20 second, click menu bar and back to the WEB login interface, please save the configuration before restart, otherwise, configuration information will be lost.

Upgrade file type must be.bin, to avoid upgrade failure, please do not do any operation in upgrading. Please do not operate device, forbid to click Web interface. Please restart the device and try again if the upgrade intermit.

#### 5.5.2 User name and password

Click [System Tools/Login settings] menu, User can modify the user name and password as figure 5.15: Operation method:

1. Through User name: admin, Password: admin, Enter into WEB interface, Click "Show all" in the function menu, choice user name and password, enter into login settings interface.

2. Input new user name and password and retype password in the login settings.

Current Location>> Main Menu>> System Tools>> Login Settings

| Login's Name:     |  |
|-------------------|--|
| Login's Password: |  |
| Retype password:  |  |

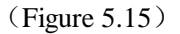

3. Input finished, click "Submit", Password modified successful, it will go to the information page automatic

Intellisystem Technologies S.r.l.